## 2024 GCS Upgrade/Installation Instructions for Local Municipalities

NEW GCS Users without GCS Collection Installed, please see the instructions for New Users 2024 Municipal Collections Installation Instructions - New Users.docx

Please read through these instructions and upgrade your GCS system. You must update your GCS program or it will quit working on December 10<sup>th</sup>. This is part of the GCS design. If you need help anywhere along the way, please feel free to contact Catalis at (800) 527-9991. You can contact Steven Cripps at (608) 266-4267 or email him at cripps@countyofdane.com. You can also feel free to contact the Treasurer's Office for any content issues.

Before you begin this installation, verify that you have your data backed up in a safe place. If you are sure your backups are working correctly, you can ignore this. You may just want to copy the entire subdirectory where GCS is installed to a temporary holding place. The Data is usually in a "GCS" subdirectory with a "TRCURR" subdirectory beneath it. You will want to copy everything from the "TRCURR" subdirectory to a "Copy of TRCURR" or something like that.

#### Tax Bills, Tax Rolls and Other reports:

You will have to log into AccessDane to get copies of these files.

Once logged into AccessDane, click on the Account button and then Documents

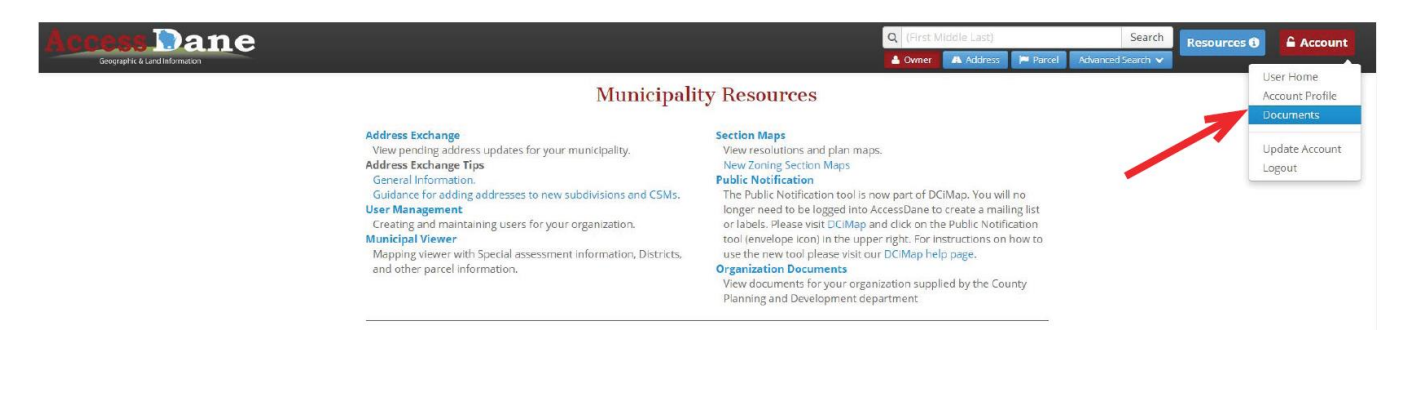

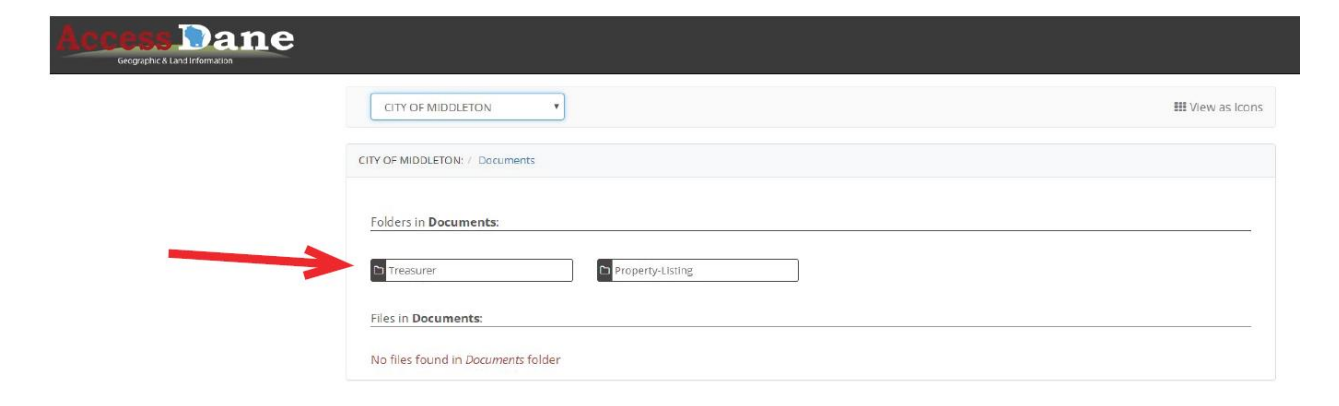

#### Choose the Treasurer's Folder

| CITY OF MIDDLET                                        | ON •                                                                                                    |                                  | III View as Icon                                                                             |
|--------------------------------------------------------|----------------------------------------------------------------------------------------------------|----------------------------------|----------------------------------------------------------------------------------------------|
| CITY OF MIDDLETON: /                                   | Documents / Treasurer / 2018pay2019                                                                                                    |                                  |                                                                                              |
| Folders in 2018pay                                     | 2019:                                                                                                    |                                  | <b>1</b> Go up a folder                                                                      |
| No folders found ir<br>folder                          | 2018pay2019                                                                                                    |                                  |                                                                                              |
|                                                        |                                                                                                    |                                  |                                                                                              |
| Files in 2018pay20                                     | 19:                                                                                                    |                                  |                                                                                              |
| Files in <b>2018pay20</b>                              | 19:<br>Name                                                                                                    | Size                             | Date Created                                                                                 |
| Files in 2018pay20                                     | 19:<br>Name<br>C Middleton 2018 Specials Paid 9-15-19.pdf                                                                                                    | Size<br>52.                      | Date Created                                                                                 |
| Files in 2018pay20 Download Download                   | 19:<br>Name<br>C Middleton 2018 Specials Paid 9-15-19.pdf<br>C Middleton 9-1 Specials Due ALL Yrs.pdf                                                          | Size<br>52.<br>8.                | Date Created                                                                                 |
| Files in 2018pay20<br>Download<br>Download             | 19:<br>Name<br>C Middleton 2018 Specials Paid 9-15-19.pdf<br>C Middleton 9-1 Specials Due ALL Yrs.pdf<br>255_Roll-FebSett_re.pdf                               | 52.<br>8.<br>11.5                | Date Created Date Created SkB 9/11/2019 11:43 AA 4kB 9/11/2019 11:43 AA MB 2/10/2019 4:18 PA |
| Files in 2018pay20<br>Download<br>Download<br>Download | 19:<br>Name<br>C Middleton 2018 Specials Paid 9-15-19.pdf<br>C Middleton 9-1 Specials Due ALL Yrs.pdf<br>255_Roll-FebSett_re.pdf<br>255_SumTxPmtBal-Feb_re.pdf | Size<br>52.<br>8.<br>11.5<br>17. | Date Created                                                                                 |

Then choose the 2024pay2025 folder (2018pay2019 is shown)

Your zip file will be under Local Collection Data.

### **Tax Files**

**Before you can start:** You must go to the AccessDane website and download your data! It is in the Treasurer's folder under 2024pay2025 folder. It is a file called 130662024MCFiles.zip where the red is your state municipality number. Yellow highlighted is the year that the file is for. This should read with the current collection year. Create a folder on the c-drive and call it temp. Download this file to this subdirectory. You do not need to download to c-temp, but you must remember where you download it to.

# **PLEASE NOTE:**

If you receive messages from your virus scan when you install the software, please do not be alarmed. Contact Catalis at (800) 527-9991 and give them the message that you have received. It is likely that the virus scan will have to be stopped during the installation, if you do receive a message.

If you notice that the GCS application starts very slowly after you install it, it may be necessary to create an exclusion in your virus scan software for the GCS application folder. This exclusion will disable the virus scan on the GCS application when it runs. Again, please contact Catalis to help you work through creating the exclusion.

#### **Municipal Collections version 27.01.00 Installation Instructions**

The following set of instructions will step you through the installation of GCS Software's Municipal Collection's program. If you have any questions about this installation, please feel free to contact Catalis at (800) 527-9991.

**Before you can start:** You must go to the AccessDane website and download your data! It should be in the Treasurer's folder under 2024pay2025 folder. It is a file called 130662024MCFiles.zip where the red is your state municipality number. Yellow highlighted is the year that the file is for. This should read 2024. Create a folder on the c-drive and call it temp. Download this file to this subdirectory. You do not need to download to c-temp, but you must remember where you download it to.

After you launch GCS for the first time during the collection cycle. You should see:

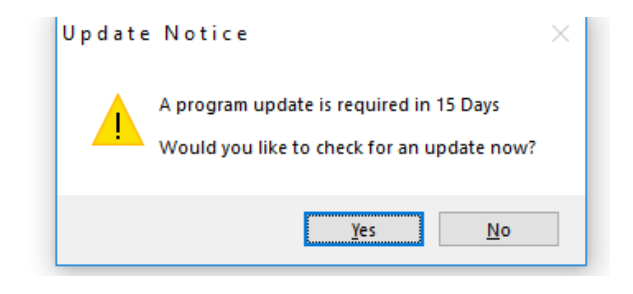

Click Yes

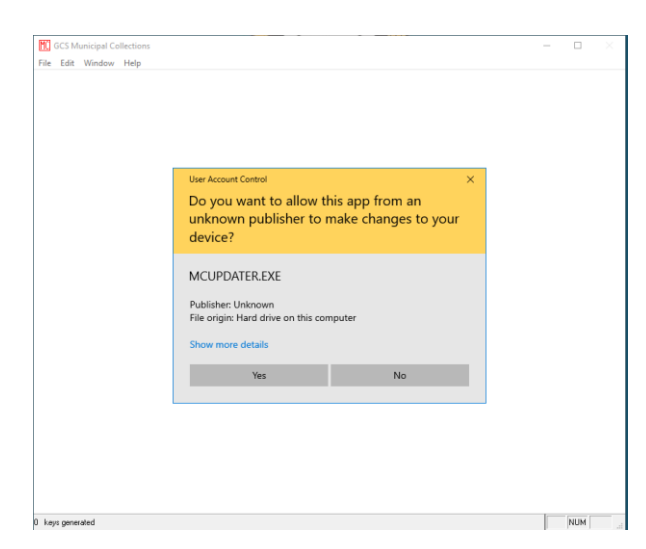

Click Yes

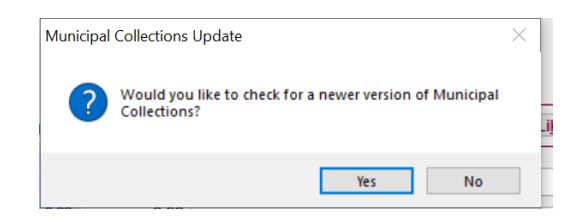

Click Yes

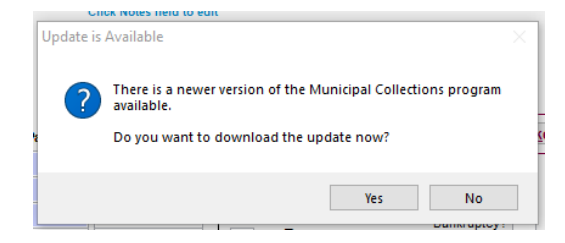

Click Yes

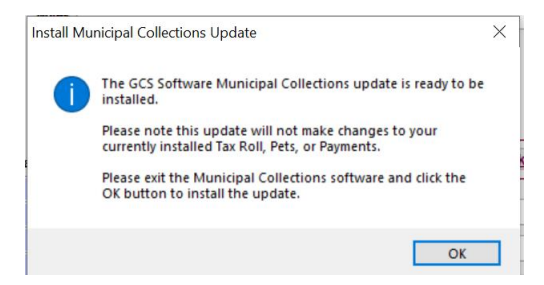

# Click Ok

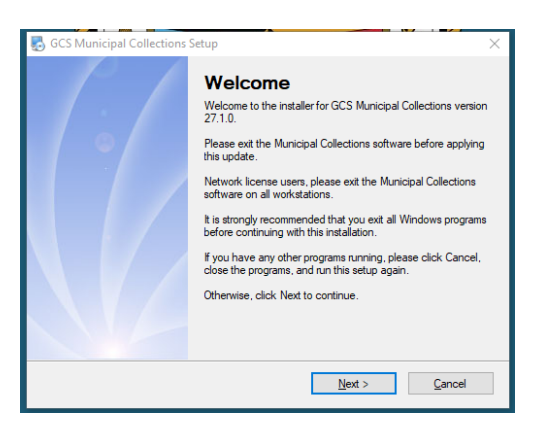

# Click Next Release Notes are shown:

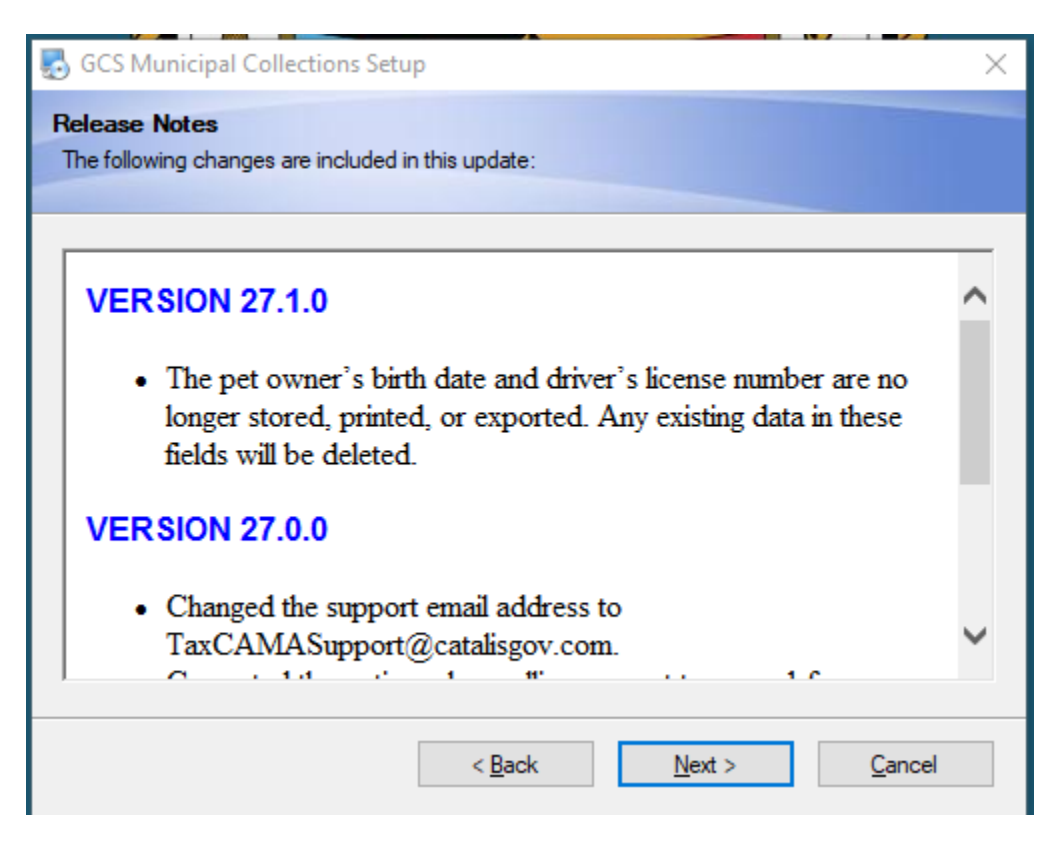

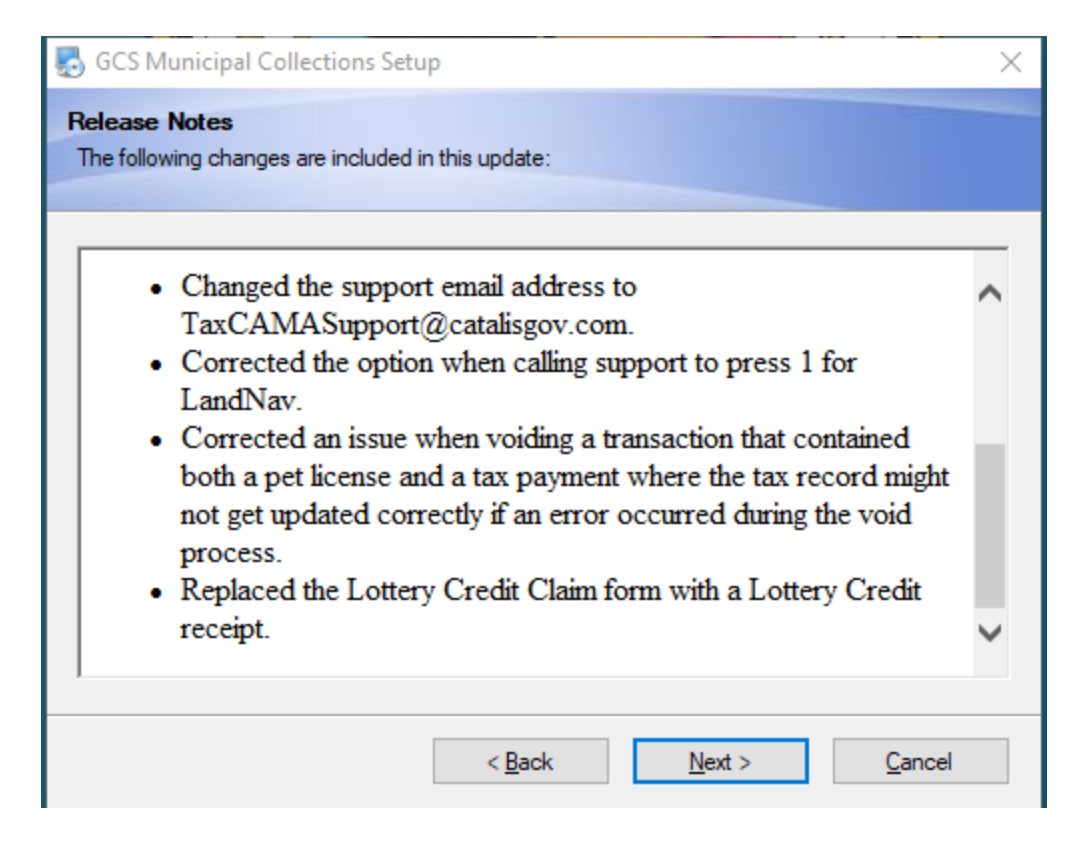

Click Next

| GCS Municipal Collections                                            | Setup                                                                                          | >               |
|----------------------------------------------------------------------|------------------------------------------------------------------------------------------------|-----------------|
| nstallation Folder                                                   |                                                                                                |                 |
| Where would you like GCS Mur                                         | nicipal Collections to be installed?                                                           |                 |
|                                                                      |                                                                                                |                 |
| The software will be installed in<br>new path, or click Change to br | the folder listed below. To select a different location, eith<br>rowse for an existing folder. | er type in a    |
| Install GCS Municipal Collection                                     | ns to:                                                                                         |                 |
| C:\GCS\TRCURR                                                        | (                                                                                              | C <u>h</u> ange |
|                                                                      |                                                                                                |                 |
| Space required: 151.7 MB                                             |                                                                                                |                 |
| Space available on selected dri                                      | ive: 128.84 GB                                                                                 |                 |
|                                                                      |                                                                                                |                 |
|                                                                      |                                                                                                |                 |
|                                                                      |                                                                                                |                 |
|                                                                      |                                                                                                |                 |
|                                                                      | < Back Next > C                                                                                | ancel           |

NOTE: The default Destination Folder is set to install the software on your computer's C-Drive. If you want to run it elsewhere, you will need to change the path.

Click Next You will now see:

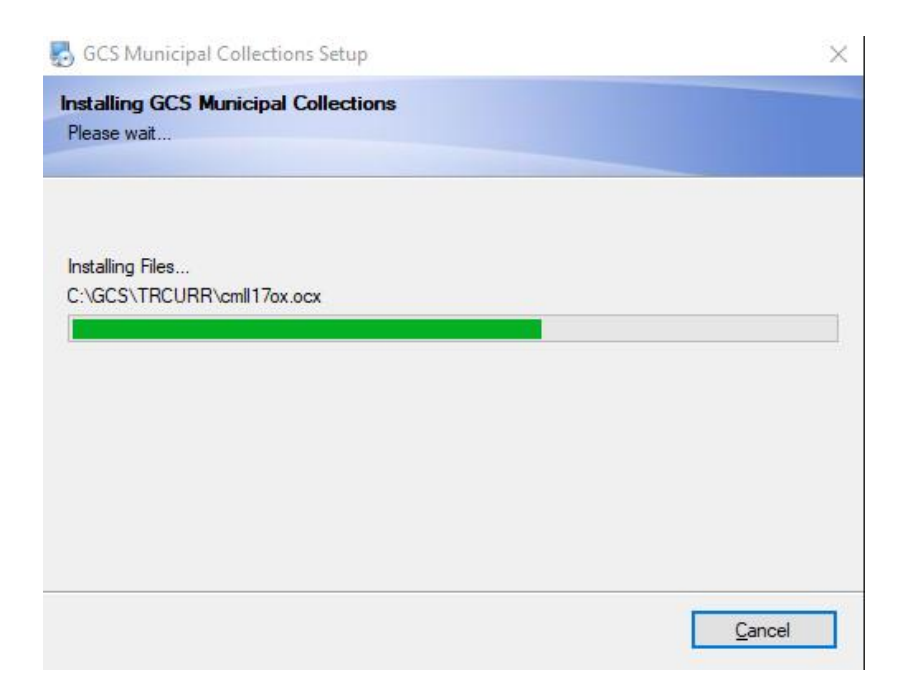

You should see the installation box

| GCS Municipal Collections Setup                                |    |
|----------------------------------------------------------------|----|
| nstallation Successful                                         |    |
|                                                                |    |
| The GCS Municipal Collections 27.1.0 installation is complete. |    |
| Please click Finish to exit this installer.                    |    |
|                                                                |    |
|                                                                |    |
|                                                                |    |
| Start the Municipal Collections program                        |    |
|                                                                |    |
|                                                                |    |
| Einis                                                          | :h |

Click Finish

You should now see the following Tax Collection Screen – will read 2023 until you get through the next step.

| MC Tax Informatio | n           |                  |                   |           |        |          |             |             |            |                  |               |           |            | 23       |
|-------------------|-------------|------------------|-------------------|-----------|--------|----------|-------------|-------------|------------|------------------|---------------|-----------|------------|----------|
| Bill #            |             | 2022 REA         | L ESTATE PI       | ROPERT    | Y REC  | ORD      | FOR         | CITY OF     | VERON/     | ۹                |               |           |            |          |
| 2860001           |             | Owner Name       | ast MARTY C       | ENTURY F  | ARM FA | AMILY L  | First       |             |            |                  |               |           | Edit Batch | F8       |
| Parcel #          |             | Co-Owner L       | ast               |           |        |          | First       |             |            |                  |               |           | Batch      | in use   |
| 0608-054-8600-2   |             | Edit Addre       | SS                |           |        |          |             | 3223 MAF    | RTY RD     |                  |               |           |            |          |
| Alt Parcel #      |             |                  | MADISON           |           |        | WI       | 537         | 19 -        |            |                  |               |           |            |          |
| Arrareera         |             |                  | House #           | 1/2       | PD     | St       | reet N      | lame        | Туре       | SD               |               |           | Paymen     | nt Date  |
| Commute a #       |             | Prop. Addres     | ss 3040           |           |        | SHADY    | OAK         |             | LN         |                  |               | In        | / / /      | by Date  |
| Computer #        |             | Notes            |                   |           |        |          |             |             |            |                  |               |           |            | y Date   |
| 13 286 -          | 1 - 0       | Click            | Notes field to ed | it        |        |          |             |             |            |                  |               |           |            |          |
| Gross Tax         | 7 469 88    |                  |                   |           |        |          |             |             |            |                  |               |           |            |          |
| School Credits -  | 742 35      |                  |                   |           |        |          |             |             |            |                  |               |           |            |          |
| First S Credit -  | 96.90       |                  |                   |           |        |          |             |             |            |                  |               |           |            |          |
| Lottery Credit -  | 0.00        | 0                |                   |           |        | Accum    | nulato      | OF This     | Decord     | Like Ne          |               | lieur/Deu | Clear      |          |
|                   | 0.00        | • Paid           | Balance E         | Bal Codes |        | (em      | pty)        | <u>1</u> ms | Record     | LI <u>k</u> e Na | ime <u>1</u>  | view/Pay  | Clear      |          |
| Net lax           | 6,630.63    | 0.00             | 6,630.63          | — D       |        |          | Starl       | Means Prin  | r Vear(s)  | _                | Eirot Ino     | tallmost  | 2.54       | 0.00     |
| Special Assmit    | 9.54        | 0.00             | 9.54 -            | D         |        |          | -           | Delinque    | ent Taxes  |                  | i nacina      |           | 3,01       | 0.00     |
| Special Charges   | 192.00      | 0.00             | 192.00            |           | Pav    | mente    |             | Ban         | kruptcy?   | Ne               | ext Install   | lment(s)  | 3,31       | 5.31     |
| Delinquent Utils  | 0.00        | 0.00             | 0.00              |           | Two    | n etc    | э<br>atue Г | Date        | Receipt    | # Total          | Paid          | Over Pay  | Batch #    | 1.       |
| vvoodiand         | 0.00        | 0.00             | 0.00              |           | _      |          | itus L      | Jale        | Keceipi    | # Total          | i aiu         | Overray   | Datch #    | тî       |
| Private Forest    | 0.00        | 0.00             | 0.00              |           |        |          |             |             |            |                  |               |           |            | +        |
| manage Forest     | 0.00        | 0.00             | 0.00              | Click     |        |          |             |             |            |                  |               |           |            |          |
| Sub Total         | _           |                  | 6,832.17          | display   |        |          |             |             | _          | _                | _/            |           |            | 4        |
| Interest          |             | 0.00             | 0.00              |           |        |          |             |             | _          |                  | $-\mu$        |           | ļ          | <u> </u> |
| Penalty           |             | 0.00             | 0.00              |           | <      |          |             |             |            |                  |               |           |            | >        |
| Total             | 6,832.17    | 0.00             | 6,832.17          |           |        | Bill     | Num         | nber Ord    | er         |                  | Cha           | nge Back  |            | 0.00     |
| First F2 Prev F4  | Next F5 Las | t F6 Search F3 P | ayment F9 N       | lore Info | F11 P  | rint F12 | <u>L</u> ic | ense Ec     | lit Tax Re | cord             | E <u>x</u> it | Help      | ₿G         | CS       |

Click Exit (lower rt corner)

Go to File Import Import New Year Tax Data

MC GCS Municipal Collections

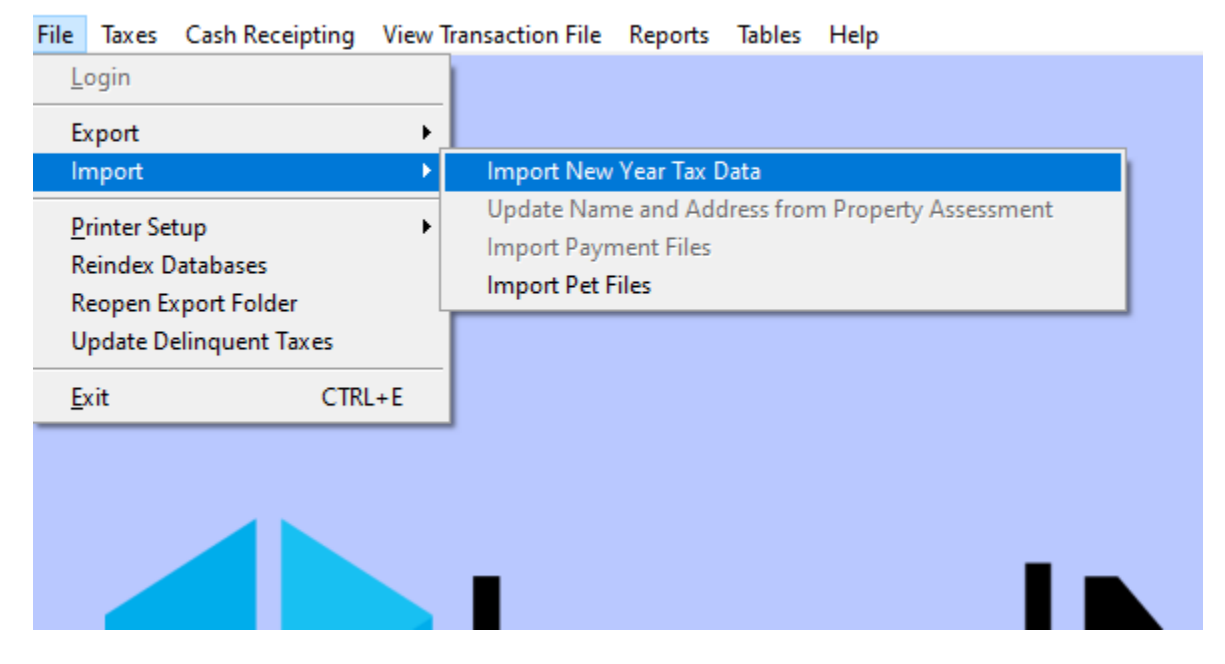

| MC | mport Taxes                    |                                                                                                    | 83 |
|----|--------------------------------|----------------------------------------------------------------------------------------------------|----|
|    | How to Import your<br>Tax Roll | <ul> <li>Browse for Tax Files</li> <li>Search CD or DVD for File(s)</li> <li>Browse for Zip File</li> <li>Download using RCT</li> </ul> |    |
|    | Zip file                       | Browse                                                                                                    |    |
|    |                                |                                                                                                    |    |
|    |                                | Import Cancel Help                                                                                                    | cs |

Choose "Browse for Zip File" then click the "Browse" button

Search for the file that you downloaded from Dane County's AccessDane site and click OK.

NOTE: Once you import the file, it will be deleted by this process. You can recover from AccessDane or make a backup before you start the import.

Navigate the file browser to where you saved the file downloaded from Dane County's AccessDane Site. The file should be a "Zip" file and the name must start with 13 followed by your State municipality code (002 shown below) and the year 2024 (2019 is shown below).

| MC Open                                         |                              |                      |                                                       | ×                          |
|-------------------------------------------------|------------------------------|----------------------|-------------------------------------------------------|----------------------------|
| Look in:                                        | 002                          | ~                    | 🖸 🗿 🤌 🔛                                               |                            |
| Quick access<br>Desktop<br>Libraries<br>This PC | Name<br>MCFiles<br>130022019 | ^<br>MCFiles.zip     | Date modified<br>12/2/2019 6:57 A<br>12/2/2019 6:57 A | Type<br>M File fr<br>M Com |
|                                                 | <<br>File name:              | 130022019MCFiles.zip | ~                                                     | >                          |
|                                                 | Files of type:               | Zip Files (*.zip)    | ~                                                     | Cancel<br>Code Page        |
|                                                 |                              |                      |                                                       |                            |

Click OK

| MCI | mport Taxes                    |                                                                                                    |        | 83 |
|-----|--------------------------------|----------------------------------------------------------------------------------------------------|--------|----|
|     | How to Import your<br>Tax Roll | O Browse for Tax Files       O Search CD or DVD for File(s)         Image: Search CD or DVD for File(s)       O Download using RCT |        |    |
|     | Zip file                       | C:\GCSTEMP\SPC\TAXMUNICIPALCOLLECTIONSFILES\002\130022                                                                             | Browse |    |
|     |                                |                                                                                                    |        |    |
|     |                                | Import Cancel Help                                                                                                    | ()GC   | S  |

Click "Import"

You should now see

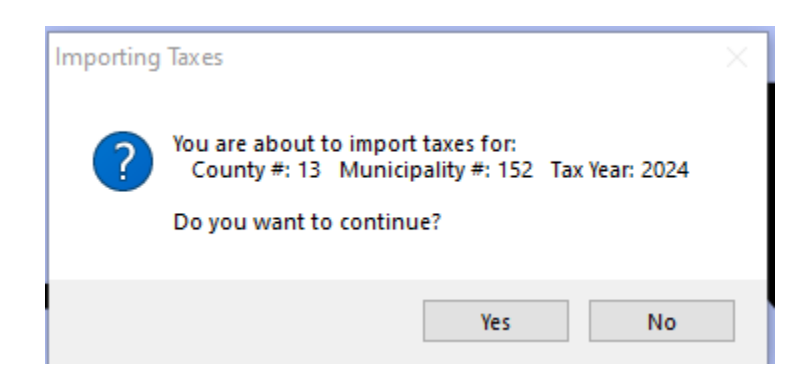

Verify that the Municipality # is your State Municipality Code and that the Tax Year is correct, 2024

Then you will see the following screen (It should say Version 27.01.00 at the bottom)

| Verify Import                                                                                                    |
|----------------------------------------------------------------------------------------------------|
| To confirm that your tax roll was imported completely and correctly, we<br>recommend you verify the items listed below.                               |
| To perform a specified task, click on the item.                                                                                                    |
| 1. Verify County Record(s)                                                                                                    |
| 2. Verify Municipality Record                                                                                                    |
| 3. Verify Treasurer Information                                                                                                    |
| 4. Verify Taxing District(s)                                                                                                    |
| 5. Verify System Information                                                                                                    |
| More System Settings:                                                                                                    |
| Set my next receipt # back to 1                                                                                                    |
| Automatically check for program updates (Recommended)                                                                                                 |
| This requires an internet connection. You can check for<br>updates manually at any time by going to the Help menu<br>and selecting Check for Updates. |
| 6. Verify Totals, Run Real Estate Summarize Tax<br>Payments & Balances Report Open County Report                                                      |
| 7. Verify Totals, Run Personal Property Summarize<br>Tax Payments & Balances Report                                                                   |
| Open What's New in Municipal Collections version 22.0.0 on Exit                                                                                       |
| Open County Files Exit Help                                                                                                    |

Last Updated: December 3, 2024

When you click on item 3, Verify Treasurer Information, you will see that the Full Payment Date, First & Second Installment dates are in 2021. They need to be changed to 2025 by doing the following:

| Municipality #:             | 152                       | tecor | u      |    | Number e   | flaatallmaata    | 2           |
|-----------------------------|---------------------------|-------|--------|----|------------|------------------|-------------|
|                             | Order Printed On Receipts |       |        |    | Full Deuro | n installinents. | 1/21/2021   |
| Title:                      | VILLAGE OF MARSHALL       |       |        |    | Full Paym  | ent Date: 0      | 1/31/2021   |
| Name:                       | TREASURER                 |       |        |    | Installm   | ent Dates        | Grace Perio |
| Address:                    | PO BOX 45                 |       |        |    | First      | 01/31/2021       | 02/05/2021  |
| City/State:                 | MARSHALL WI               | 53559 | - 0045 |    | Second     | 07/31/2021       | 08/06/2021  |
| Dhone #                     |                           |       |        | 1  | Third      | 11               | 11          |
| Phone #:<br>E-mail Address: |                           |       |        |    | Fourth     | 11               | 11          |
|                             |                           |       |        | -1 |            |                  |             |

# Click the Edit

| Municipality #: | 152                       |       |        | Number o   | f Installments: | 2                           |
|-----------------|---------------------------|-------|--------|------------|-----------------|-----------------------------|
|                 | Order Printed On Receipts |       |        | Full Paym  | ent Date: 01    | /31/2021                    |
| Title:          | VILLAGE OF MARSHALL       |       |        | . an ay in |                 |                             |
| Name:           | TREASURER                 |       |        | Installn   | nent Dates      | Grace Period<br>Ending Date |
| Address:        | PO BOX 45                 |       |        | First      | 01/31/2021      | 02/05/2021                  |
| City/State:     | MARSHALL WI               | 53559 | - 0045 | Second     | 07/31/2021      | 08/06/2021                  |
| Phone #:        |                           |       |        | Third      | 11              | 11                          |
| -mail Address:  |                           |       |        | Fourth     | 11              | 11                          |

Change Full Payment Date & Installment Dates from 2021 to 2025 (Grace Period will automatically change)

Click Save

Dates should look like the following:

|                |                         |     |       |        |  | Number of | f Installments | : 2    |            |
|----------------|-------------------------|-----|-------|--------|--|-----------|----------------|--------|------------|
| _              | Order Printed On Receip | pts |       |        |  | Full Paym | ent Date:      | 01/31/ | 2025       |
| Title: V       | /ILLAGE OF MARSHALL     |     |       |        |  |           |                | -      |            |
| Name: T        | REASURER                |     |       |        |  | Installm  | ent Dates      | G      | nding Date |
| Address: P     | 0 BOX 45                |     |       |        |  | First     | 01/31/2025     |        | 01/31/2025 |
| City/State: // | IARSHALL WI             | 6   | 53559 | - 0045 |  | Second    | 07/31/2025     |        | 07/31/2025 |
| Phone #:       |                         |     |       |        |  | Third     | 11             |        | 11         |
| mail Address:  |                         |     |       |        |  | Fourth    | 11             |        | 11         |

When you click on item 7, the verify Personal Property step, you will get the message "No records matched criteria". This is a good thing, click anywhere on your screen and it will go away. Also, do not hit the escape button. You will have to start over.

# DO NOT CHANGE ANYTHING IF YOU ARE UNSURE. CONTACT ONE OF THE PEOPLE/GROUPS LISTED EARLIER IF YOU ARE UNSURE.

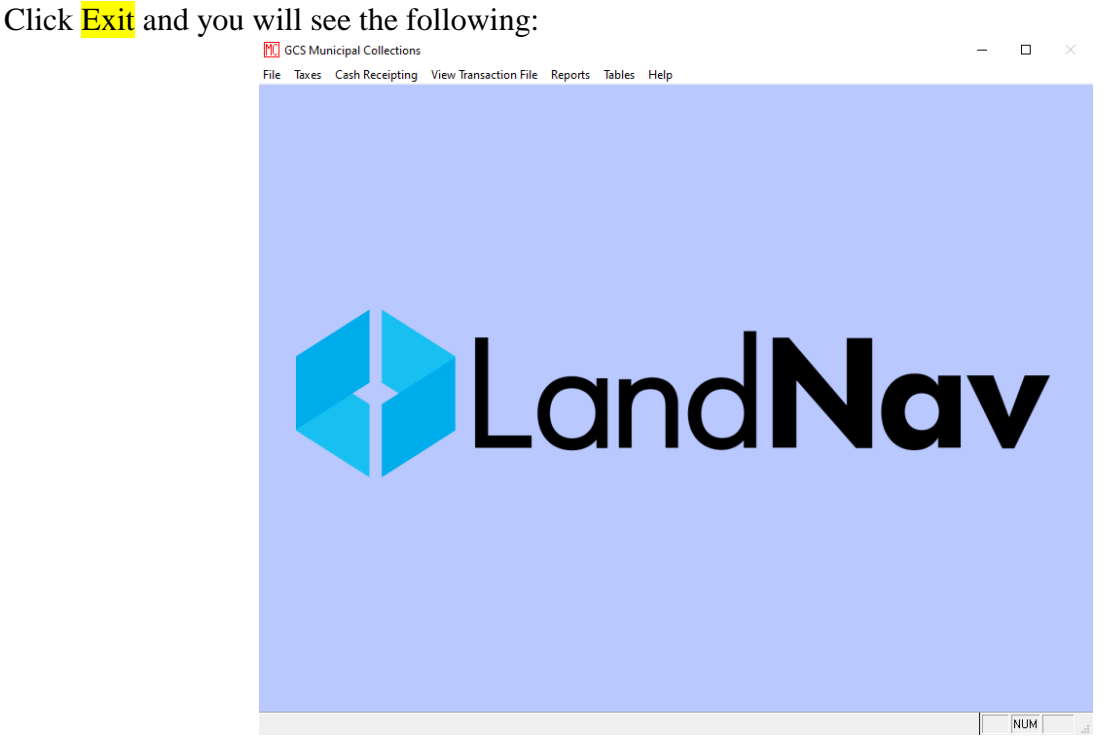

Click the taxes tab at the top

Verify that the year and municipality (highlighted below) are correct. If it does not say 2024, you have the wrong data. If it does not say your municipality name, you have the wrong data. If they are correct, you should be able to start your collection. If they are not, contact Steven Cripps ASAP.

| MC Tax Informatio | on           |                 |                     |           |     |                   |               |                    |             |                    |              |                | 83      |
|-------------------|--------------|-----------------|---------------------|-----------|-----|-------------------|---------------|--------------------|-------------|--------------------|--------------|----------------|---------|
| Bill #            |              | 2024 REAL       | ESTATE PRO          | PERTY R   | ECO | rd for            | VIL.          | LAGE O             | MARSH       | ALL                |              |                |         |
| 1520001           |              | Owner Name      | e Last HELLEN       | BRAND     |     |                   | First         | KRIS S             |             |                    |              | Edit Batch     | F8      |
| Parcel #          |              | Co-Own          | er Last HELLEN      | BRAND     |     |                   | First         | CALLIE A           |             |                    | Batch in use |                |         |
| 0812-034-4601-4   |              | Edit Ad         | dress               |           |     |                   |               | 4875 JAC           | OBS RD      |                    |              |                |         |
| Alt Parcel #      |              |                 | MARSH               | ALL       |     | WI                | 535           | 59 -               |             |                    |              |                |         |
| ALLAR             |              |                 | House #             | 1/2       | PD  | St                | reet N        | lame               | Туре        | SD                 |              | Paymen         | it Date |
| Computer #        |              | Prop. Add       | 1 <u>r</u> ess 6116 | 5         |     | STATE             | HIGHV         | VAY 73             |             |                    | In           | terest/Penalt  | v Date  |
| 13 152 -          | 3 - 0        | Notes           |                     |           |     |                   |               |                    |             |                    |              | 11             |         |
| 13 132            |              | c               | lick Notes field to | edit      |     |                   |               |                    |             |                    |              |                |         |
| Gross Tax         | 5,704.30     |                 |                     |           |     |                   |               |                    |             |                    |              |                |         |
| School Credits -  | 537.85       |                 |                     |           |     |                   |               |                    |             |                    |              |                |         |
| First \$ Credit - | 73.53        |                 |                     |           | _   |                   |               |                    |             |                    |              |                |         |
| Lottery Credit -  | 0.00         | 0 Paid          | Balance             | Bal Codes |     | Accum             | nulate        | or<br><u>T</u> his | Record      | Li <u>k</u> e Name | View/Pay     | Cl <u>e</u> ar |         |
| Net Tax           | 5,092.92     | 0.00            | 5,092.92            | — D       | L   | (em               | P97           |                    |             |                    |              |                |         |
| Special Assmnt    | 0.00         | 0.00            | 0.00                | — N       |     |                   | Star          | Means Prio         | r Year(s)   | First              | Installment  | 3,16           | 9.50    |
| Special Charges   | 623.04       | 0.00            | 623.04              |           |     |                   |               | Ban                | kruptcv?    | Next Ins           | tallment(s)  | 2 54           | 6 4 6   |
| Delinquent Utils  | 0.00         | 0.00            | 0.00                | — D       | Pa  | yment             | s             |                    |             |                    |              | 2,01           | 0.10    |
| Woodland          | 0.00         | 0.00            | 0.00                |           | Ту  | pe Sta            | atus (        | Date               | Receipt     | # Total Paid       | Over Pay     | Batch #        |         |
| Private Forest    | 0.00         | 0.00            | 0.00                |           |     |                   | _             |                    | _           |                    |              |                | +       |
| Manage Forest     | 0.00         | 0.00            | 0.00                | Click     | +   |                   |               |                    |             |                    |              |                | +       |
| Sub Total         |              |                 | 5,715.96            | display   |     |                   |               |                    |             |                    |              |                | 1       |
| Interest          |              | 0.00            | 0.00                |           |     |                   |               |                    |             |                    |              |                | _ ~     |
| Penalty           |              | 0.00            | 0.00                |           | <   |                   |               |                    |             |                    |              |                | >       |
| Total             | 5,715.96     | 0.00            | 5,715.96            | ]         |     | Bill              | Nun           | nber Ord           | er          | С                  | hange Back   |                | 0.00    |
| First F2 Prev F4  | 4 Next F5 La | st F6 Search F3 | Payment F9          | More Info | F11 | Print F <b>12</b> | 2 <u>L</u> io | cense Ec           | lit Tax Rec | ord E <u>x</u> it  | Help         | ₿G             | CS      |

You are now ready to start collecting taxes!